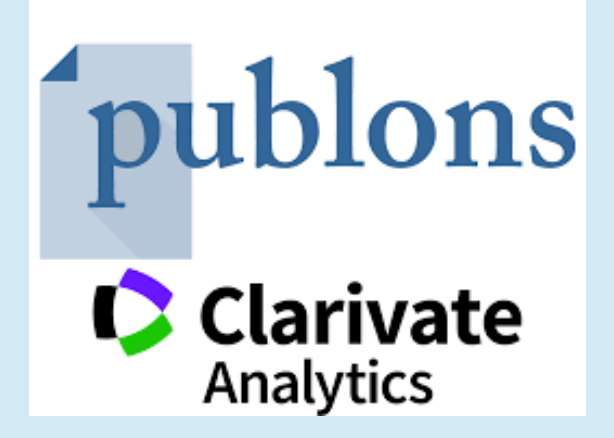

# راهنمای ایجاد پروفایل پژوهشگران در Publons

گردآورنده: مريم عطايي

واحد علم سنجى معاونت تحقيقات و فناورى

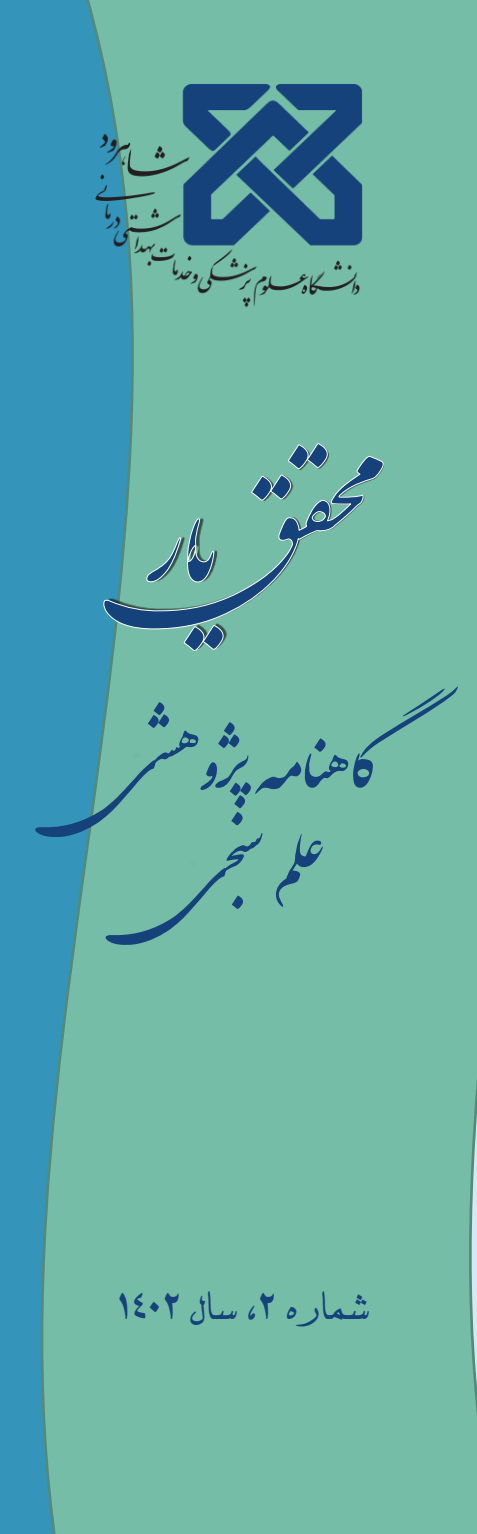

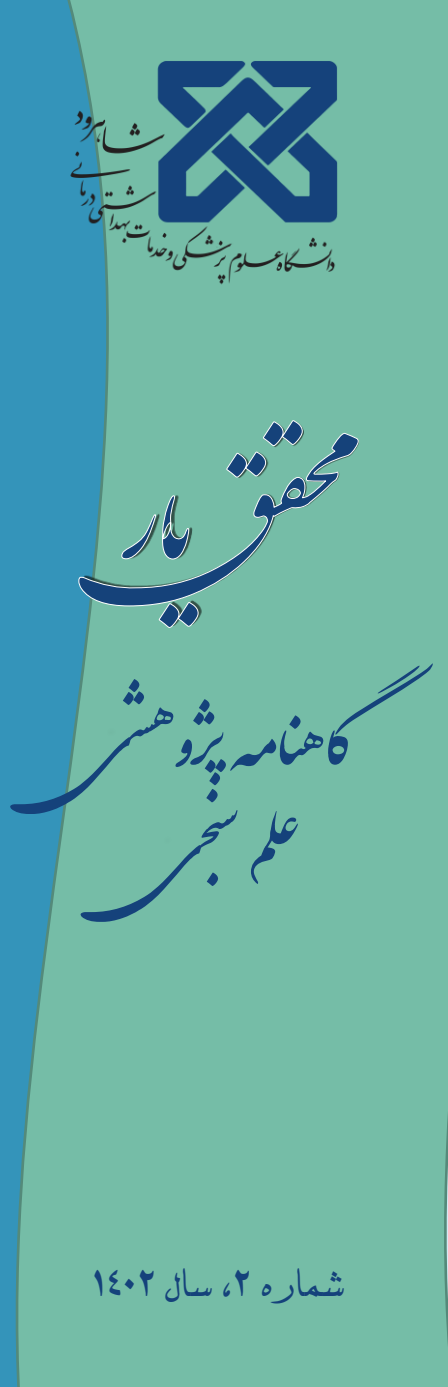

امروزه از مهمترین واحدهای ارزش گذاری پژوهش، تعداد مقالات و داوریهای محققان میباشد.

Publons سرویسی است که به محققان امکان میدهد داوریهای انجام شده خود را در سطح بینالمللی معرفی و ضمن درج آنها ردیابی و به رسمیت شناخته شوند. پس از ثبت داوریها در سامانه Publons، تعداد داوریها به تفکیک نام نشریات در سامانه Publons ثبت و نمایش داده می شود.

لذا مقالات ، ارجاعات مقالات ، داوریها و دیگر تحقیقات علمی میتواند در سامانه Publons متمرکز و موجب ارتقای علمی و دانشگاهی محقق در سطوح بینالمللی گردد.

## ثبت نام در پابلونز

ابتدا وارد سایت https://publons.com/about/home شده و از قسمت Register مراحل ثبت نام را انجام دهید.

- برای عضویت در پابلونز می توانید :
- عضویت از طریق ایمیل
- ۲. عضویت از طریق حساب کاربری ORCID
- ۳. عضویت از طریق حساب کاربری Google
- ۴. عضویت از طریق حساب کاربری LinkedIn

«پیشنهاد می شود جهت انتقال خودکار اطلاعات پژوهشی از حساب کاربری ORCID استفاده نمایید.

«پس از انجام مراحل عضویت، ایمیل تایید از publons برای شما ارسال می شود که پس از تایید می توانید وارد حساب کاربری خود شوید.

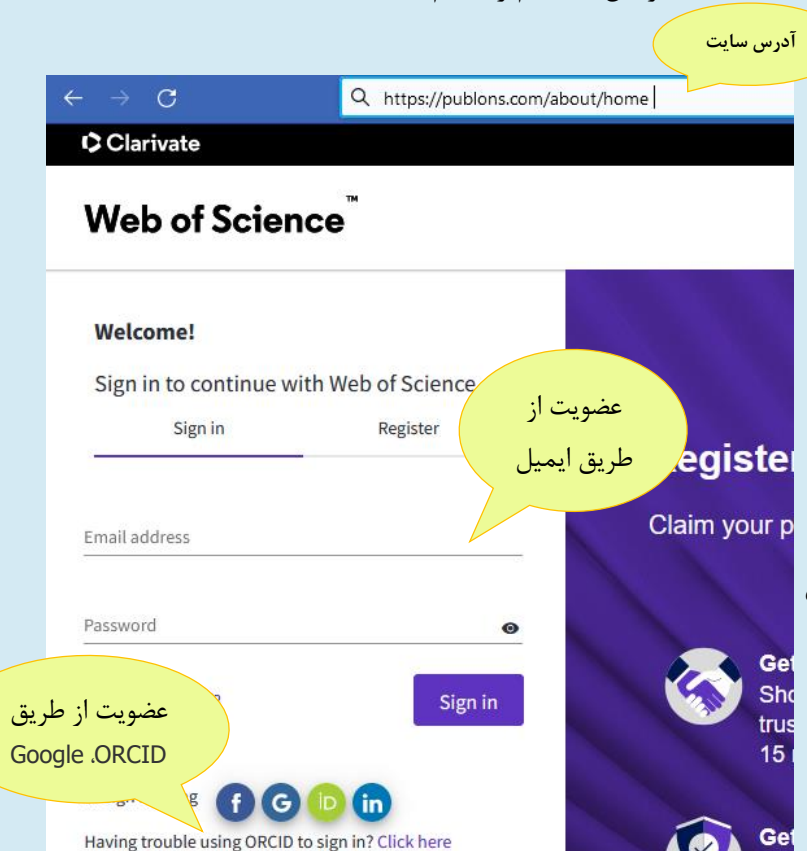

#### با ورود به حساب کاربری خود میتوانید در بخش Edite مشخصات خود را تکمیل نمایید.

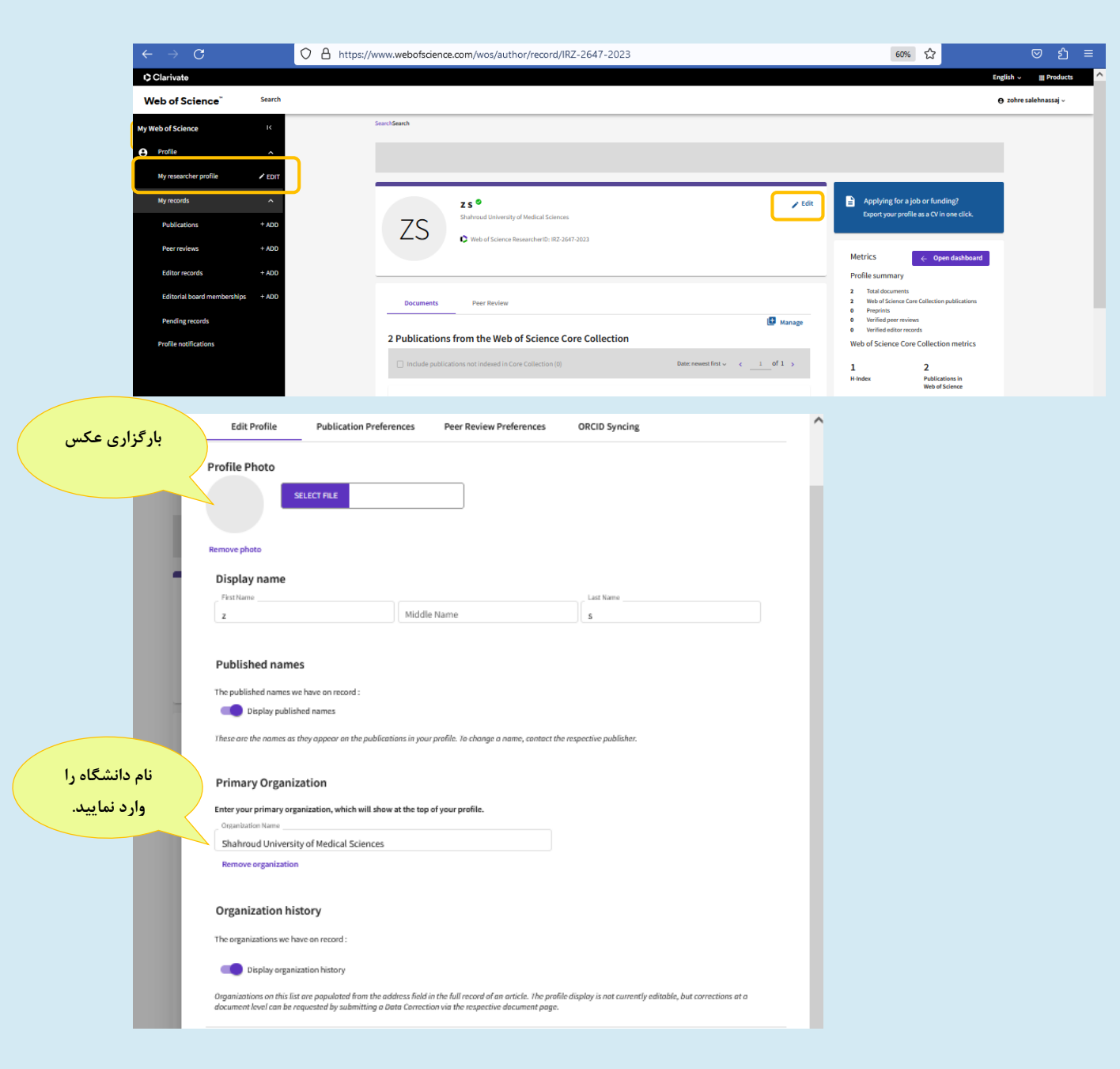

ماهمه برو علا ب شمار ه ۲، سال ۱٤۰۲

## ثبت داوری ها در پابلنز

- ۱. در برخی از نشریات هنگام انجام داوری سوال میکنند که آیا تمایل دارید که داوری شما به صورت خودکار به Publons اضافه گردد. لذا با کلیک روی گزینه yes داوری انجام شده به صورت خودکار به سامانه Publons منتقل و اضافه میگردد.
- ۲. برای اضافه کردن داوری کافی است که ایمیل تشکر نشریه را که بابت انجام داوری به شما ارسال شده است، را به آدرس reviews@publons.com مستقیما فوروارد نمایید.
  - ۳. اضافه کردن داوریها به صورت دستی

|                | Ny Web of Science           | к      | Add a review                                                                                                    |           |
|----------------|-----------------------------|--------|----------------------------------------------------------------------------------------------------|-----------|
|                | e Profile                   | ^      |                                                                                                    |           |
| افه کردن داوری | Ny researcher profile       | 🖌 EDIT | Publisher-invited review     Load the details of a review you've previously     written for a journal or conference.     Community review Write a new review of a published manuscript or     conference proceedings article.                                                         |           |
| به صورت دستی   | My records ها               | ^      |                                                                                                    |           |
|                | Publications                | + ADD  | Journal or Conterence                                                                                                    |           |
|                | Peer reviews                | + ADD  | Journal or conference you reviewed for *                                                                                                    |           |
|                | Editor records              | + ADD  | Date you performed the review *                                                                                                    |           |
|                | Editorial board memberships | + ADD  |                                                                                                    |           |
|                | Pending records             |        | Article                                                                                                    |           |
|                | Profile notifications       |        | Search Article Details                                                                                                    |           |
|                |                             |        | If the article you reviewed has been published please enter its DOI to ensure your review recent is correctly associate<br>would be untain to the author(s) we do not show the title of the article or publish the content of your review until the<br>manuscript has been published. | rd. As it |
|                |                             |        | DOI * DOI Search                                                                                                    |           |
|                |                             |        | Add Review Content                                                                                                    |           |

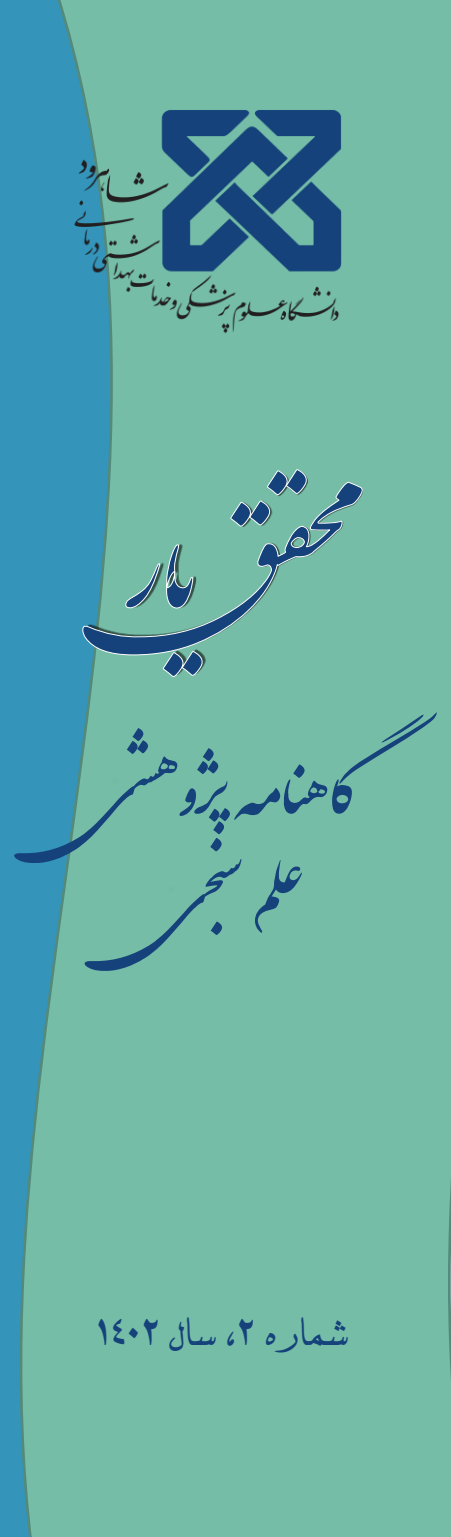

## ثبت مقالات چاپ شده توسط محقق

از دیگر خدمات پابلونز افزودن مقالات چاپ شده خود فرد است.

- افزدون مقالات به صورت خودکار از طریق ORCID
- ۲. افزودن مقالات به صورت دستی با ثبت کد DOI، کد PUBMED و ... از publications

| 0                      | Clarivate                   |        |                                                                                                    |  |  |  |
|------------------------|-----------------------------|--------|----------------------------------------------------------------------------------------------------|--|--|--|
| Web of Science" Sourch |                             | Search |                                                                                                    |  |  |  |
| My Web of Science      |                             | к      |                                                                                                    |  |  |  |
| 9                      | Profile                     | ~      | Add publications to your profile                                                                                                    |  |  |  |
|                        | My researcher profile       | 🖌 EDIT |                                                                                                    |  |  |  |
|                        | My records                  | ~      | We found 29 of your publications                                                                                                    |  |  |  |
|                        | Publications                | + ADD  | We have found 29 publications in the Web of Science Core Collection that match your email addresses and/or names.<br>View my publications |  |  |  |
|                        | Peer reviews                | ± ADD  |                                                                                                    |  |  |  |
|                        | Editor records              | + ADD  | Add publications by identifier                                                                                                    |  |  |  |
|                        | Editorial board memberships | + ADD  |                                                                                                    |  |  |  |
|                        | Pending records             |        | Add publications by file upload                                                                                                    |  |  |  |
|                        | Profile notifications       |        | Sync with ORCiD                                                                                                    |  |  |  |

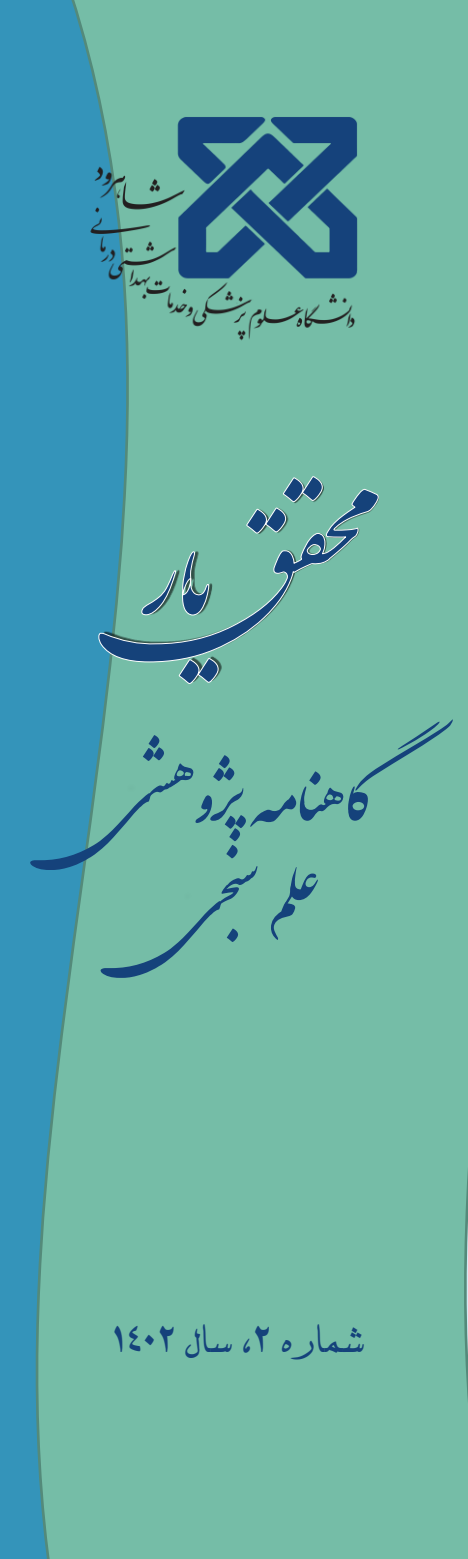